## Postup pro vytvoření nového projektu ve Visual Studiu (Visual C++):

- 1. Po spuštění vývojového prostředí je potřeba vytvořit nový prázdný projekt.
  - a. V hlavní nabídce vyberte položku File a možnost New project.
  - b. Vyberte Visual C++ a pak Empty project.
  - c. Zvolte (vhodně) jméno projektu a umístění složky s projektem na disku.
  - d. Klikneme na OK.
- 2. Najdeme na obrazovce panel Solution explorer. Pokud by nebyl zobrazen, aktivujeme ho v hlavní nabídce v položce View možností Solution explorer.
- 3. Přidáme do projektu jeden prázdný zdrojový soubor.
  - a. Klikneme pravým tlačítkem na složku Source files v Solution exploreru.
  - b. V kontextové nabídce vybereme položku Add a možnost New item.
  - c. Vybereme Visual C++ a C++ file.
  - d. Soubor (vhodně) pojmenujeme a dáme mu příponu ".c".
  - e. Potvrdíme kliknutím na tlačítko Add.
- 4. Teď již můžeme psát program. Obvykle nejprve nakopírujeme základní kostru (Hello World) z prezentace a poté pokračujeme v psaní kódu.
- 5. Projekt spustíme pomocí ikonky zeleného trojúhelníku (Play) nebo přes hlavní nabídku vývojového prostředí položka Debug a možnost Start Debugging. Občas je potřeba zastavit program před koncem, abyste stihli přečíst výpisy v konzoli. Stačí použít funkce scanf, getchar, … nebo zavolat system("pause").

Poznámka: Tento návod byl psán podle anglické verze Visual Studia Express 2013 for Windows Desktop, v jiných verzích se může postup mírně lišit.

## Postup pro vytvoření nového projektu v Code::Blocks:

- 1. Po spuštění vývojového prostředí je potřeba vytvořit nový projekt.
  - a. V hlavní nabídce vyberte položku File a dále možnosti New a Project.
  - b. V kategorii Console vyberte Console application.
  - c. Potvrďte tlačítkem Go.
- 2. Pomocí právě aktivovaného Wizardu nastavíme parametry projektu.
  - a. Klikneme na Next.
  - b. Vybereme jazyk C a klikneme na Next.
  - c. Projekt (vhodně) pojmenujeme, určíme umístění složky s projektem na disku a potvrdíme kliknutím na Next.
  - d. Necháme vše nastavené, jak to je, většinou je to správně. Klikneme na tlačítko Finish.
- 3. Do vygenerovaného kódu (Hello World) teď můžete psát váš program.
- 4. Program kompilujeme pomocí ikonky se žlutým ozubeným kolečkem nebo přes hlavní nabídku a možnost Build a položku Build.
- 5. Program spouštíme pomocí ikonky se zeleným trojúhelníkem nebo přes hlavní nabídku a možnost Build a následně Run.
- 6. Lze provádět i obě činnost ihned po sobě, ikonku v toolbaru i odpovídající možnosti v menu již snadno najdete.
- 7. Pokud byste ikonky na toolbaru nemohli najít, ujistěte se v hlavní nabídce vývojového prostředí v části View Toolbars, že máte aktivní toolbar Compiler.

Poznámka: Tento návod byl psán podle verze Code::Blocks 13.12, je dobré stáhnout si instalátor, který již obsahuje překladač a ladící nástroj (např. codeblocks-13.12mingw-setup.exe).